CMS User Guideline

## 1. Login as administrator

- 1. Open your web browser.
- 2. Enter the admin page. (normally it is http://yourdomain/webadmin)
- 3. Enter you login name and password.

Login name: xxxxx

Password: xxxxx

(Please contact us if you forgot your login name or password)

4. Click Login

| Login ID:<br>Password: |  |
|------------------------|--|
| Login                  |  |
|                        |  |

If you failed to login for several times, please close your browser and retry from step 1 again.

## 2. Edit About Us

1. Click "Edit About Us" on the left menu.

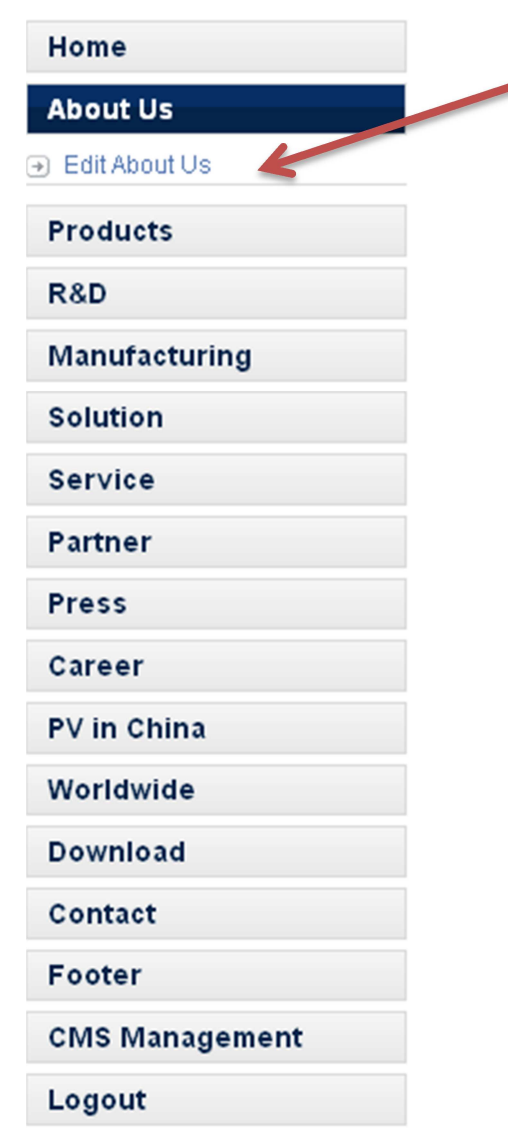

2. To add new page, click the "Add" button over the top right hand corner.

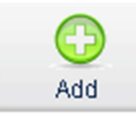

3. Then insert the information and click save.

|                   |                                           | 1<br>Save | Cancel |  |
|-------------------|-------------------------------------------|-----------|--------|--|
| Add: A            | bout Us                                   |           |        |  |
| Sort:             |                                           |           |        |  |
|                   | Format: numbers only   Maxlength:3        |           |        |  |
| Module            | Standard Text Page 💌                      |           |        |  |
| English<br>Title: |                                           |           |        |  |
|                   | Maxlength:100                             |           |        |  |
| Description:      | - 医原始碼 🔚 👗 🖻 💼 💼 🕶 🖓 🖓 🖓 - 🔲 🔃 字體 - 大小    |           | -      |  |
|                   | ▲ B I U 🗛 🗄 🗄 🕸 🛊 🛱 🖛 🚍 🚍 🕷 🊷 🗘 🔝 🗔 🚟 😓 🍪 |           |        |  |
|                   |                                           |           |        |  |
|                   |                                           |           |        |  |

4. To edit page content, click the edit icon.

| 10 Cheve<br>Distant | About Us            |   |          |   |
|---------------------|---------------------|---|----------|---|
| Sort                | Title               |   |          |   |
| <b>.</b>            | About Ten Sources   |   | 1        | 1 |
| <b>*</b>            | Speech of President | ~ | <u>_</u> | 1 |
|                     | Development course  | × | 1        | 1 |
| <b>*</b>            | Company Culture     | ~ | 1        | 1 |
|                     | History             | ~ | 1        | 1 |
| •                   | Business Strategy   | ~ | Þ        | 1 |
| •                   | Qualification       | ۲ | Ì        | 1 |

### 5. Revise the details and then clicks "save".

|              |                                                                                                    | Save                                                                     | Cancel                          |
|--------------|----------------------------------------------------------------------------------------------------|--------------------------------------------------------------------------|---------------------------------|
| Modify       | : About Us                                                                                                    | 2012-10-0                                                                | 3 12:25:14                      |
| Module       | Standard Text Page 💌                                                                                                    |                                                                          |                                 |
| English      |                                                                                                    |                                                                          |                                 |
| The.         | About Ten Sources                                                                                                    |                                                                          |                                 |
| Description: | Maxlength:100<br>I 回原給碼 協士 X 略 館 館 い マー Tar Ar I 回 改 字键 ・ 大小                                                                                                    |                                                                          | -                               |
|              | _ B ℤ Ψ Δ8€ ] Ξ Ξ   ∉ ∉ ] Ξ Ξ Ξ   € & . ↓ I 🚨 🗔 🚟 ⊟ 🥹 🎲                                                                                                    |                                                                          |                                 |
|              | Ten Sources Solar Electricity (Huizhou) Limited is a wholly owned subsidiary of Ten Pao Group Internation<br>Founded over 30 years ago in 1979, Ten Pao Group has nearly 10 wholly owned subsidiaries, registered<br>RMB 400 million and assets more than RMB 2 billion. Ten Pao Group is a specialized power supply manu<br>in all work areas from research and development to production and sales. After many years hard work and<br>Ten Pao is now well equipped with spacious plants, sophisticated testing and production facilities. In add<br>established offices and distributors are set up in different countries as well. | nal Limiteo<br>capital tot:<br>ufacturer ir<br>d developr<br>lition, its | l.<br>alled<br>nvolved<br>nent, |
|              | Currently occupying up to 200,000 square meters in total with four production bases and employing nearly<br>professionals, Ten Sources has an effective system in place to ensure our productivity, quality assurance<br>efficiency at low consumption, and cost control with sophisticated and fully automated production facilities<br>instruments, compliant quality management, forward-thinking customer service, and proven management                                                                                                    | y 8,000<br>, high enei<br>s, testing<br>t practice.                      | 'gy                             |

6. To Sort, Approve or Delete the page, click the corresponding icon.

|      | No. day  | About Us            |          |   |          |
|------|----------|---------------------|----------|---|----------|
| Sort | Sort     | Title               | Approve  |   |          |
|      | ••       | About Ten Sources   | <b>A</b> | 1 | 1        |
|      | ••       | Speech of President | ×        | 1 | <b>1</b> |
|      | •        | Development course  | ×        | Ì | <b>B</b> |
|      |          | Company Culture     | ×        | Ì | 5.       |
|      |          | History             | ×        | 1 | 12       |
|      |          | Business Strategy   | ×        | 1 | 1        |
|      | <b>.</b> | Qualification       | ¥        | P | Delete   |
|      |          |                     |          |   |          |

### 3. Module (Standard Text page/Download/News/Video)

### **Standard Text Page**

T-5😒/ Press | Career | PV in China | Worldwide | Download | Contact Us ENGLISH | 簡體中交 About Ten Sources R&D Manufacturing + About Ten Sources Speech of President About Ten Sources > Speech of President Speech of President Over 30 years' ups and downs, we made great efforts to build a strong company and + Company Culture eventually developed an organizational culture based on integrity and sustainability along the way. There's an old saying goes that no pains, no gains, the hardship we experienced have exchanged the upgrading of our company step by step. We have grown from a small unknow factory to a supplier to dozens of Fortune 500 companies and to one of the few specialized + History multinationals in the power manufacturing industry. Our achievements are also attributed to Business Strategy support and help from government agencies at all levels, our customers and suppliers. On behalf of our company I would like to express my gratitude to everyone for your great support Qualification along the years! We are always committed to sustainable development achieved through respect for nature and society. Since energy saving and emission reduction are increasingly valued across the world, and as part of our social responsibilities, we have quickly responded to this trend with a strategic change – investment in photovoltaic solar inverters in the next five years. Under such circumstances, Ten Sources Solar Electricity (Huizhou) Limited was established, specialized in research and development, engineering, production and sales of photovoltaic solar inverters as well as providing our customers with the best quality new energy products and services.

### Download

| Home                              | About Ten Sources | Product            | R&D  | Manufacturing | Solution | Service    | Partner      |  |
|-----------------------------------|-------------------|--------------------|------|---------------|----------|------------|--------------|--|
| <ul> <li>Pre-sales</li> </ul>     | Do                | wnload             |      |               |          |            |              |  |
| <ul> <li>Technical sug</li> </ul> | oport Hom         | e > Service > Down | load |               |          |            |              |  |
| <ul> <li>After-sales</li> </ul>   | Com               | Coming soon        |      |               |          |            |              |  |
| Download                          | Do                | Document Name      |      |               | Documer  | nt Type Do | ocument Size |  |
|                                   | Dov               | Download 1         |      |               | jpg      | 0.3        | 74 MB        |  |
| + FAQ                             | Dov               | Download 2         |      | gqį           | 0.0      | D3 MB      |              |  |
| <ul> <li>Worldwide Se</li> </ul>  | ervice            |                    |      |               |          |            |              |  |
| Contact Us                        |                   |                    |      |               |          |            |              |  |

Press | Career | PV in China | Worldwide | Download | Contact Us

ENGLISH | 簡體中交 **T-5** 

### Press - News page

| Press   Career                | PV in China   W | /orldwide   Dov         | vnload   (                | Contact Us                     | EI                                                 | NGLISH   簡體中?                                  | × <b>T-</b>                   | 5 <b>&amp;</b> L |
|-------------------------------|-----------------|-------------------------|---------------------------|--------------------------------|----------------------------------------------------|------------------------------------------------|-------------------------------|------------------|
| Home                          | About Ten Sourc | es Pro                  | duct                      | R&D                            | Manufacturing                                      | Solution                                       | Service                       | Partner          |
| Company New     Industry News | /5              | Company<br>Home > Press | <b>y News</b><br>> Compan | <b>s</b><br>y News             |                                                    |                                                |                               |                  |
| • Media                       |                 | 2012-01-12              | Our R&                    | D Work Achiev                  | ed A new Level – Photov                            | oltaic Grid-connecte                           | d Inverter                    |                  |
| <ul> <li>Video</li> </ul>     |                 | 2012-01-11              | Huizhou<br>Cooper         | u Ten Pao Gro<br>ation & Resea | up Performed the Univer<br>rch and Development In: | sity, Enterprise and s<br>stitutions Opening C | Scientific Researc<br>eremony | h Institutes     |

### Press - Video page

| Press   Career                    | PV in China   Worldwid | ie   Download     | Contact Us | EM                 | NGLISH   簡體中?   | × <b>T-</b> | 5&L     |
|-----------------------------------|------------------------|-------------------|------------|--------------------|-----------------|-------------|---------|
| Home                              | About Ten Sources      | Product           | R&D        | Manufacturing      | Solution        | Service     | Partner |
| <ul> <li>Company New</li> </ul>   | <sup>/s</sup> Vid      | eo                |            |                    |                 |             |         |
| <ul> <li>Industry News</li> </ul> | Hom                    | e > Press > Video |            |                    |                 |             |         |
| * Media                           |                        | Photo             |            | I Our R&D Work Ach | nieved A new Le | vel         |         |
| + Video                           |                        | 2012-1            | 0-07       |                    |                 |             |         |
|                                   |                        |                   |            |                    |                 |             |         |

# 2. Introduction of the editor

## **Edit Text**

It is a text editor to be used inside web pages. It's a WYSIWYG editor, which means that the text being edited on it looks as similar as possible to the results users have when publishing it.

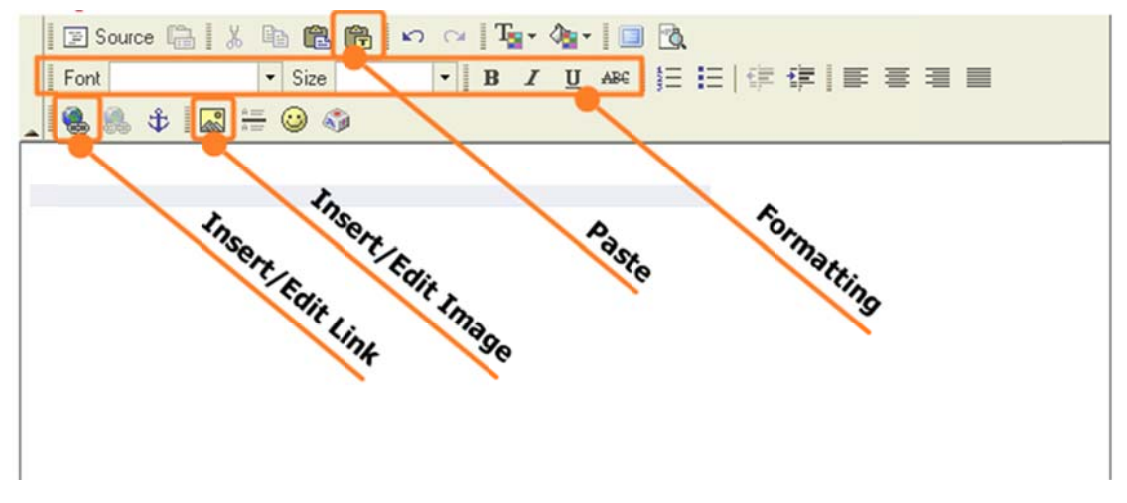

# **Copy Content**

Use 💼 "Paste as plain text" button to paste content to the editor.

# **Upload Image**

To upload an image, click the 📓 "Insert/Edit Image" button

- 1. Select "Upload" Tab
- 2. Click "Choose File" and select the image file
- 3. Click "Send it to the server" to upload
- 4. Wait for the successful prompt
- 5. Click "OK"

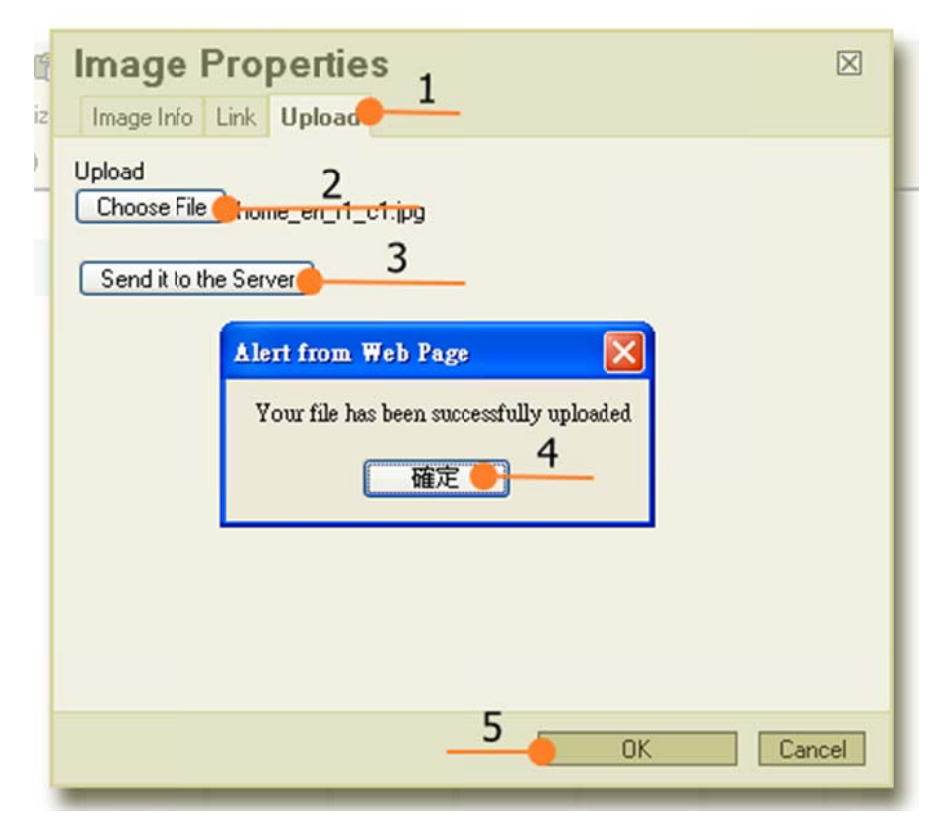

# **Create Hyperlink**

| www.discoverylearning.com.hk | Link Info Target Upload                                                          | $\times$ |
|------------------------------|----------------------------------------------------------------------------------|----------|
|                              | Link Type<br>URL<br>Protocol<br>http:// www.discoveryleaming.com.hk/newpage.html |          |
|                              | OK Car                                                                           | ncel     |

Highlight the text, click on the 🥌 "Insert\Edit Link" button, enter the URL and click "OK".

## Target tab

TARGET controls where the new document will be displayed when the user follows a link. Most of the time, clicking on a link simply loads a new document in the same window where the link was. However, with TARGET, you can have the new document open in a new window, or if you are using frames, in another frame.

| <not set="">,</not>                                                         | It puts the new document in the same window and frame as the current       |
|-----------------------------------------------------------------------------|----------------------------------------------------------------------------|
| _self                                                                       | document. "_self" works the same as if you had not used TARGET at all.     |
| <popup< td=""><td>It opens a new window for the new document.</td></popup<> | It opens a new window for the new document.                                |
| windows>,                                                                   |                                                                            |
| _blank                                                                      |                                                                            |
| _parent                                                                     | It is used in the situation where a frameset file is nested inside another |
|                                                                             | frameset file. A link in one of the inner frameset documents which uses    |
|                                                                             | "_parent" will load the new document where the inner frameset file had     |
|                                                                             | been.                                                                      |
| <frame/>                                                                    | It puts the new document in a specified Target Frame.                      |

| Link Info Target Uploa                                   | ⊠<br>d            |
|----------------------------------------------------------|-------------------|
| Target<br><not set=""> </not> <th>Target Frame Name</th> | Target Frame Name |
|                                                          | OK Cancel         |

## Upload tab

To create a hyperlink to an upload file, select the "Link" tab and upload the linked file to the server.

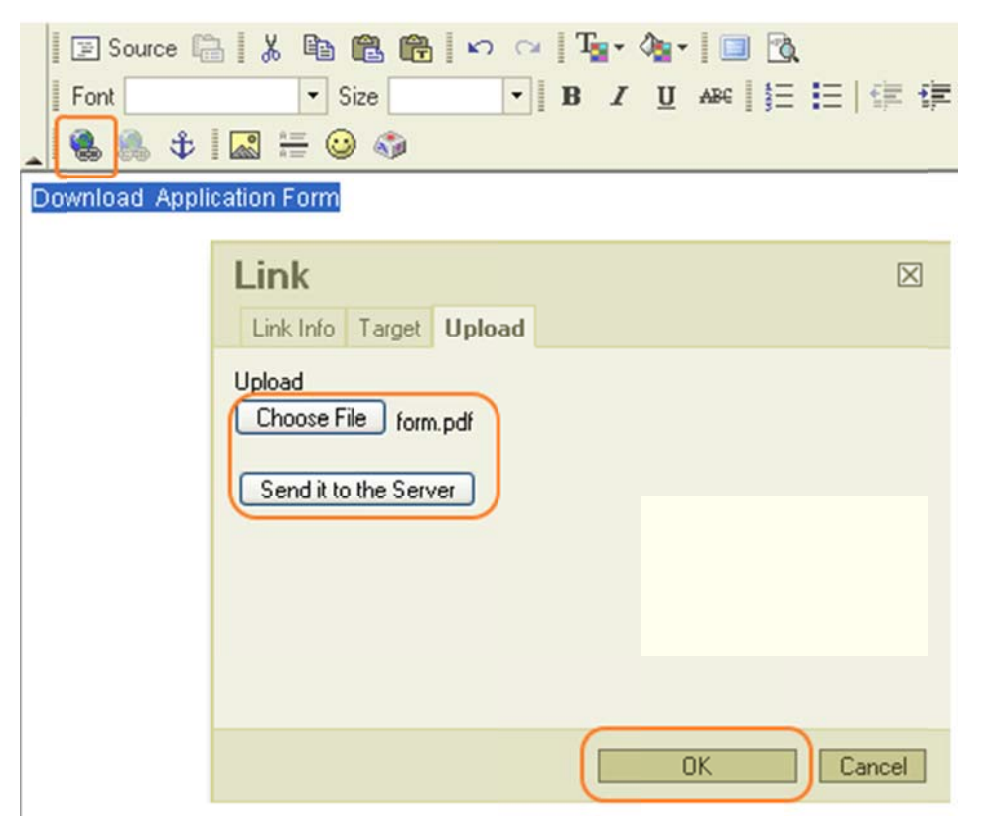